# Konfigurieren von Cisco Meeting Server und Adhoc-CUCM-Konferenzen

### Inhalt

Einführung Voraussetzungen Anforderungen Verwendete Komponenten Konfigurieren Konfigurieren von CMS Konfigurieren des CUCM Überprüfen Fehlerbehebung

## Einführung

Dieses Dokument beschreibt die Schritte zur Konfiguration von Ad-hoc-Konferenzen mit Cisco Meeting Server (CMS) und Cisco Unified Communications Manager (CUCM).

## Voraussetzungen

### Anforderungen

Cisco empfiehlt, über Kenntnisse in folgenden Bereichen zu verfügen:

- CMS-Bereitstellung und -Konfiguration
- CUCM-Endpunktregistrierung und Trunk-Erstellung
- Signierte Zertifikate

### Verwendete Komponenten

- CUCM
- CMS Server 2.0.X und höher
- Webadmin- und Call Bridge-Komponenten müssen bereits im CMS konfiguriert sein.
- Interne DNS-Datensätze (Domain Name System) für Call Bridge und Webadmin, auflösbar in CMS-Server-IP-Adresse
- Interne Zertifizierungsstelle (Certificate Authority, CA), um das Zertifikat mit erweiterter Schlüsselverwendung von Webserver und Webclient-Authentifizierung zu signieren
- Signierte Zertifikate für Transport Layer Security (TLS)-Kommunikation

**Hinweis**: Selbstsignierte Zertifikate werden für diese Bereitstellung nicht unterstützt, da sie die Webserver- und Webclientauthentifizierung benötigen, die nicht in selbstsignierten Zertifikaten hinzugefügt werden kann

Die Informationen in diesem Dokument wurden von den Geräten in einer bestimmten Laborumgebung erstellt. Alle in diesem Dokument verwendeten Geräte haben mit einer leeren (Standard-)Konfiguration begonnen. Wenn Ihr Netzwerk in Betrieb ist, stellen Sie sicher, dass Sie die potenziellen Auswirkungen eines Befehls verstehen. Dieses Dokument ist nicht auf bestimmte Software- und Hardwareversionen beschränkt, es müssen jedoch die Mindestanforderungen an die Softwareversion erfüllt werden.

### Konfigurieren

### Konfigurieren von CMS

Schritt 1: Erstellen Sie ein Administratorbenutzerkonto mit API-Berechtigungen.

- Öffnen Sie eine Secure Shell (SSH)-Sitzung mit dem Mainboard Management Processor (MMP).
- Um ein Benutzerkonto auf Admin-Ebene hinzuzufügen, führen Sie den Befehl **user add** <username> <role> aus.
- Geben Sie das Passwort ein, wie im Bild gezeigt.

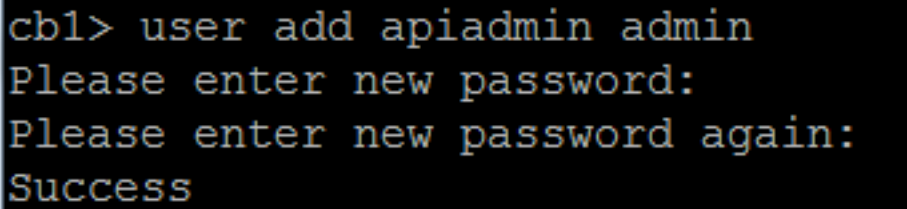

Schritt 2: Generieren Sie die Zertifikate.

• Führen Sie den Befehl pki csr <Dateiname> CN:<Common Name> subjectAltName:<subject alternative names> aus.

• Verwenden Sie die Informationen entsprechend Ihren Anforderungen.

Dateiname zertrümmern

KN tptac9.com

subjectAltName cmsadhoc.tptac9.com,10.106.81.32

- Verwenden Sie keine Platzhalter, um das Zertifikat zu generieren. Ein Zertifikat mit Platzhaltern wird vom CUCM nicht unterstützt.
- Stellen Sie sicher, dass das Zertifikat mit dem erweiterten Webserver und der Webclientauthentifizierung für die Schlüsselverwendung signiert ist.

**Hinweis**: Um für alle Services dasselbe Zertifikat zu verwenden, muss der Common Name (CN) der Domänenname sein, und der Name der anderen CMS-Dienste muss als Subject Alterntive Name (SAN) angegeben werden. In diesem Fall wird die IP-Adresse auch vom Zertifikat signiert und von jedem Computer, auf dem das Root-Zertifikat installiert ist, als vertrauenswürdig eingestuft.

### Konfigurieren des CUCM

Schritt 1: Laden Sie die Zertifikate in den CUCM-vertrauenswürdigen Speicher hoch.

• Das Stammzertifikat kann von der internen Webschnittstelle der Zertifizierungsstelle heruntergeladen werden.

#### Download a CA Certificate, Certificate Chain, or CRL

To trust certificates issued from this certification authority, install this CA certificate.

To download a CA certificate, certificate chain, or CRL, select the certificate and encoding method.

#### CA certificate:

|                | Current [tptac9-WIN-TI6UAFTSEEV-CA-1] | * |
|----------------|---------------------------------------|---|
|                |                                       |   |
|                |                                       |   |
|                |                                       |   |
| Encoding metho | d:                                    |   |
|                | O DER                                 |   |

Base 64

Install CA certificate Download CA certificate

• Fügen Sie das Call Bridge-Zertifikat und das Paketzertifikat (Zwischenstation und Root) zum CallManager-Vertrauensspeicher hinzu.

| Upload Certificate/Certificate                                                                            | e chain                 |  |  |  |  |  |
|----------------------------------------------------------------------------------------------------|-------------------------|--|--|--|--|--|
| Dpload 🖳 Close                                                                                            |                         |  |  |  |  |  |
| Status<br>Warning: Uploading a cluster-wide certificate will distribute it to all servers in this cluster |                         |  |  |  |  |  |
| ⊢Upload Certificate/Certificate                                                                           | chain                   |  |  |  |  |  |
| Certificate Purpose*                                                                                      | CallManager-trust       |  |  |  |  |  |
| Upload File                                                                                               | Choose File CA-cert.cer |  |  |  |  |  |
| Upload Close                                                                                              |                         |  |  |  |  |  |
| Upload 🖳 Close                                                                                            | Upload E Close          |  |  |  |  |  |
| - Status                                                                                                  |                         |  |  |  |  |  |
| Warning: Uploading a cluster-wide certificate will distribute it to all servers in this cluster           |                         |  |  |  |  |  |
| Upload Certificate/Certificate chain                                                                      |                         |  |  |  |  |  |
| Certificate Purpose*                                                                                      | CallManager-trust       |  |  |  |  |  |
| Description(friendly name)                                                                                |                         |  |  |  |  |  |
| Upload File                                                                                               | Choose File certall.cer |  |  |  |  |  |
| Upload Close                                                                                              |                         |  |  |  |  |  |

Wenn Sie separate Zertifikate für Call Bridge und Webadmin haben, stellen Sie sicher, dass Sie Folgendes hochladen:

• Die Webadmin-, Anruf-Bridge- und Root-Zertifikate an Call Manager Trust Store auf CUCM

**Hinweis**: Der CUCM-SIP-Trunk kann als nicht sicherer SIP-Trunk erstellt werden. Wenn dies der Fall ist, muss das Anruf-Bridge-Zertifikat nicht in den CallManager-Vertrauensspeicher hochgeladen werden. Es muss jedoch das Root-Zertifikat hochladen, das das Webadmin-Zertifikat signiert hat.

Schritt 2: Konfigurieren eines sicheren SIP-Trunk-Profils

- Öffnen Sie die CUCM-Webschnittstelle.
- Navigieren Sie zu System > Security > SIP Trunk Security Profile.
- Wählen Sie Neu hinzufügen aus
- Geben Sie die Werte mit den richtigen Informationen ein.
- Name Geben Sie einen Namen ein, z. B. CMS-Trunk-32.

Gerätesicherheitsmodus Wählen Sie Verschlüsselt aus

| Eingehender<br>Transporttyp | TLS auswählen                                                                                   |
|-----------------------------|-------------------------------------------------------------------------------------------------|
| Ausgehender<br>Transporttyp | TLS auswählen                                                                                   |
| X.509-Betreffname           | Geben Sie den CN des Call Bridge-Zertifikats ein, und verwenden Sie separate Namen mit Komas.   |
| Eingehender Port            | Geben Sie den Port ein, an den TLS-Anfragen empfangen werden sollen. Der Standardwert ist 5061. |

#### • Wählen Sie Speichern

| -SIP Trunk Security Prome Informatio | on                                          |    |
|--------------------------------------|---------------------------------------------|----|
| Name*                                | CMS-Trunk-32                                |    |
| Description                          | 10.106.81.32                                |    |
| Device Security Mode                 | Encrypted                                   | \$ |
| Incoming Transport Type*             | TLS                                         | \$ |
| Outgoing Transport Type              | TLS                                         | \$ |
| Enable Digest Authentication         |                                             |    |
| Nonce Validity Time (mins)*          | 600                                         |    |
| X.509 Subject Name                   | cmsadhoc.tptac9.com,tptac9.com,10.106.81.32 |    |
| Incoming Port*                       | 5061                                        |    |

#### Schritt 3: SIP-Trunk erstellen

- Navigieren Sie zu Gerät >Trunk.
- Wählen Sie Neu hinzufügen aus
- Wählen Sie SIP-Trunk für den Trunk-Typ aus.
- Weiter auswählen

Gerätename

Zieladresse

• Geben Sie die entsprechenden Werte ein.

Geben Sie einen Namen für den SIP-Trunk ein, z. B. **CMS-Abhishek-32.** Geben Sie die CMS-IP-Adresse oder den Call Bridge FQDN ein, z. B. **10.106.81.32.**  ZielportGeben Sie den Port ein, an dem das CMS die TLS-Kommunikation abhört, z.5061.SIP-Trunk-SicherheitsprofilWählen Sie das in Schritt 2 erstellte sichere Profil aus, CMS-Trunk-32.SIP-ProfilWählen Sie Standard-SIP-Profil für TelePresence-Konferenzen aus.

| Г  | SIP Information                                                     |                     |                                 |              |                  |        |               |                                  |
|----|---------------------------------------------------------------------|---------------------|---------------------------------|--------------|------------------|--------|---------------|----------------------------------|
|    | Destination<br>Destination Address is an SRV<br>Destination Address | 5                   | Destination Addres              | s IPv6       | Destination Port | Status | Status Reason | Duration                         |
|    | 1* 10.106.81.32                                                     |                     |                                 |              | 5061             | up     |               | Time Up: 0 day 0 hour<br>minutes |
|    | MTP Preferred Originating Codec* 7                                  | 711ulaw             |                                 | Ŧ            |                  |        |               |                                  |
|    | BLF Presence Group*                                                 | Standard Presence   | group                           | •            |                  |        |               |                                  |
|    | SIP Trunk Security Profile*                                         | CMS-Trunk-32        |                                 | •            |                  |        |               |                                  |
|    | Rerouting Calling Search Space <                                    | < None >            |                                 | •            |                  |        |               |                                  |
|    | Out-Of-Dialog Refer Calling Search Space <                          | < None >            |                                 | •            |                  |        |               |                                  |
|    | SUBSCRIBE Calling Search Space <                                    | < None >            |                                 | •            |                  |        |               |                                  |
| I  | SIP Profile* S                                                      | Standard SIP Profil | e For TelePresence Conferencing | View Details |                  |        |               |                                  |
|    | DTMF Signaling Method*                                              | No Preference       |                                 | •            |                  |        |               |                                  |
| I. |                                                                     |                     |                                 |              |                  |        |               |                                  |

Schritt 4: Konferenzbrücke erstellen

- Navigieren Sie zu Medienressourcen > Konferenzbrücke.
- Neu hinzufügen
- Wählen Sie Cisco TelePresence Conductor aus dem Dropdown-Menü Conference Bridge aus.

**Hinweis**: Ab CUCM-Version 11.5.1 SU3 kann die **Cisco Meeting Server-**Option im Dropdown-Menü als **Conference Bridge Type (Konferenzbrücken**) ausgewählt werden.

• Geben Sie die richtigen Informationen ein.

| Name der Konferenzbrücke                         | Geben Sie einen Namen für dieses Gerät ein, z. B. CMS-Adhoc                               |
|--------------------------------------------------|-------------------------------------------------------------------------------------------|
| Beschreibung                                     | Geben Sie eine Beschreibung für diese Konferenzbrücke ein, z. 10.106.81.32.               |
| SIP-Trunk                                        | Wählen Sie den in Schritt 3 erstellten SIP-Trunk aus, CMS-Abhi<br>32.                     |
| SIP-Trunk-Ziel als HTTP-Adresse<br>überschreiben | Aktivieren Sie dieses Kontrollkästchen, wenn ein anderer Name<br>erforderlich ist.        |
| Hostname/IP-Adresse                              | Geben Sie den Hostnamen oder die IP-Adresse des CMS ein, z 10.106.81.32.                  |
| Benutzername                                     | Geben Sie den in CMS erstellten Benutzer mit API-Berechtigung<br>ein, z. B. <b>admin.</b> |
| Kennwort                                         | Geben Sie das Kennwort des API-Benutzers ein.                                             |
| Kennwort bestätigen                              | Geben Sie das Kennwort erneut ein.                                                        |
| HTTPS verwenden                                  | Aktivieren Sie das Kontrollkästchen. Dies ist für die CMS-Verbin<br>erforderlich.         |
| HTTP-Port                                        | Geben Sie den CMS-Webadmin-Port ein, z. B. 443.                                           |
|                                                  |                                                                                           |

| Conference Bridge Confi                                   | guration                                               | Relat |  |  |
|-----------------------------------------------------------|--------------------------------------------------------|-------|--|--|
| Save 🗙 Delete [                                           | 🗋 Copy 🎦 Reset 🧷 Apply Config 🕂 Add New                |       |  |  |
| _ Status                                                  |                                                        |       |  |  |
| i Status: Ready                                           |                                                        |       |  |  |
| ┌ Conference Bridge Infor                                 | mation                                                 |       |  |  |
| Conference Bridge : CMS-A                                 | vdhoc-32 (10.106.81.32)                                |       |  |  |
| Registration: Regist                                      | ered with Cisco Unified Communications Manager CUCM115 |       |  |  |
| IPv4 Address: 10.106                                      | 5.81.32                                                |       |  |  |
| Device Information                                        |                                                        |       |  |  |
| Conference Bridge Type*                                   | Cisco TelePresence Conductor                           |       |  |  |
| Device is trusted                                         |                                                        |       |  |  |
| Conference Bridge Name*                                   | CMS-Adhoc-32                                           |       |  |  |
| Description                                               | 10.106.81.32                                           |       |  |  |
| Conference Bridge Prefix                                  |                                                        |       |  |  |
| SIP Trunk*                                                | CMS-Abhishek-32                                        |       |  |  |
| Allow Conference Bridge Control of the Call Security Icon |                                                        |       |  |  |
|                                                           |                                                        |       |  |  |

#### -HTTP Interface Info-

| 🖌 (  | Override SIP Trunk Destination as HTTP Address |                     |  |  |  |  |
|------|------------------------------------------------|---------------------|--|--|--|--|
|      |                                                | Hostname/IP Address |  |  |  |  |
| 1    | 10.106.81.32                                   | (±                  |  |  |  |  |
| User | name*                                          | admin               |  |  |  |  |
| Pass | word*                                          | •••••               |  |  |  |  |
| Conf | firm Password*                                 | •••••               |  |  |  |  |
| 🖌 ا  | Jse HTTPS                                      |                     |  |  |  |  |
| HTT  | P Port*                                        | 443                 |  |  |  |  |

Wählen Sie Speichern

Hinweis: Das Feld Hostname (FQDN des CMS) und/oder IP-Adresse muss im Webadmin-Zertifikat, im Common Name oder im Feld Subject Alternative Name enthalten sein, um eine sichere Verbindung zu ermöglichen.

- Öffnen Sie nach der Erstellung der Konferenzbrücke den Abschnitt Cisco Unified Serviceability.
- Navigieren Sie zu Tools > Control Center Feature Services.
- Wählen Sie im Dropdown-Menü den CUCM Publisher-Knoten aus.
- Gehe auswählen
- Wählen Sie den Cisco CallManager-Service aus.
- Wählen Sie Neustart aus

**Vorsicht**: Wenn der CallManager-Dienst neu gestartet wird, bleiben die verbundenen Anrufe erhalten, aber einige Funktionen sind während dieses Neustarts nicht verfügbar. Es sind keine neuen Anrufe möglich. Der Neustart des Service dauert je nach CUCM-Workload etwa 5 bis 10 Minuten. Führen Sie diese Aktion mit Vorsicht durch und stellen Sie sicher, dass Sie sie während eines Wartungsfensters ausführen.

Schritt 5: Die CMS-Bridge wurde erfolgreich beim CUCM registriert.

- Gehen Sie zu Medienressourcen > Medienressourcengruppe.
- Klicken Sie auf **Neu hinzufügen**, um eine neue Medienressourcengruppe zu erstellen, und geben Sie einen Namen ein.
- Verschieben Sie die Konferenzbrücke (CMS) in diesem Fall aus dem Feld **Verfügbare** Medienressourcen in das Feld Ausgewählte Medienressourcen.
- Klicken Sie auf Speichern

| Media Resource Group Configuration                                                  |  |  |  |  |
|-------------------------------------------------------------------------------------|--|--|--|--|
| Save 🗙 Delete 🗋 Copy 🕂 Add New                                                      |  |  |  |  |
| Status                                                                              |  |  |  |  |
| i Status: Ready                                                                     |  |  |  |  |
| r Media Resource Group Status                                                       |  |  |  |  |
| Media Resource Group: CMS MRG (used by 45 devices)                                  |  |  |  |  |
| Media Resource Group Information                                                    |  |  |  |  |
| Name* CMS MRG                                                                       |  |  |  |  |
| Description                                                                         |  |  |  |  |
|                                                                                     |  |  |  |  |
| Devices for this Group                                                              |  |  |  |  |
| Available Media Resources** ANN_2                                                   |  |  |  |  |
| CFB_2                                                                               |  |  |  |  |
| IVR_2                                                                               |  |  |  |  |
| MOH_2<br>MTP_2                                                                      |  |  |  |  |
|                                                                                     |  |  |  |  |
| Selected Media Recourses* employ1 accepted as an (CCR)                              |  |  |  |  |
| Selected Hedia Resources Chisiab1.acanotaciab.com (CFB)                             |  |  |  |  |
|                                                                                     |  |  |  |  |
|                                                                                     |  |  |  |  |
|                                                                                     |  |  |  |  |
| Use Multi-cast for MOH Audio (If at least one multi-cast MOH resource is available) |  |  |  |  |
|                                                                                     |  |  |  |  |
| Save Delete Copy Add New                                                            |  |  |  |  |

Schritt 6: Fügen Sie die Medienressourcengruppen (MRGs) den Medienressourcengruppen-Listen (MRGLs) hinzu.

- Gehen Sie zu Medienressourcen > Liste der Medienressourcengruppen.
- Klicken Sie auf Neu hinzufügen, um eine neue Medienressourcengruppe zu erstellen, und geben Sie einen Namen ein, oder wählen Sie eine vorhandene MRGL aus, und klicken Sie auf diese, um sie zu bearbeiten.
- Verschieben Sie eine oder mehrere der im Feld Verfügbare Medienressourcengruppen erstellten Medienressourcengruppen in die ausgewählten Medienressourcengruppen.
- Klicken Sie auf Speichern

| Media Resource Group List Configuration |                            |          |  |  |
|-----------------------------------------|----------------------------|----------|--|--|
| Save 🗙 Delete 🗋 Cop                     | y 🕂 Add New                |          |  |  |
| Status                                  |                            |          |  |  |
| i Status: Ready                         |                            |          |  |  |
| - Media Resource Group List Sta         | tus                        |          |  |  |
| Media Descure Court List CHC            | upp() (wood by 45 devices) |          |  |  |
| Media Resource Group List: CMS          | MRGL (used by 45 devices)  |          |  |  |
| - Media Resource Group List Inf         | ormation                   |          |  |  |
|                                         | ormation                   |          |  |  |
| Name* CMS MRGL                          |                            |          |  |  |
| Media Resource Groups for thi           | s List                     |          |  |  |
| Available Media Resource Groups         | CMS Cluster 1 MRGL         |          |  |  |
|                                         | CMS Cluster 2 MRGL         |          |  |  |
|                                         | CMS Cluster 3 MRGL         |          |  |  |
|                                         | CMS Cluster MRG            |          |  |  |
|                                         | softwareBridge             |          |  |  |
|                                         | **                         |          |  |  |
| Selected Media Resource Groups          | CMS MRG                    |          |  |  |
|                                         |                            | <b>~</b> |  |  |
|                                         |                            | ^        |  |  |
|                                         |                            |          |  |  |
| L                                       |                            |          |  |  |
| Save Delete Copy Add New                |                            |          |  |  |

Schritt 7: Hinzufügen einer MRGL zu einem Gerätepool oder -gerät

Je nach Implementierung kann entweder ein Gerätepool konfiguriert und auf Endpunkte angewendet werden, oder ein einzelnes Gerät (ein Endpunkt) kann einer bestimmten MRGL zugewiesen werden. Wenn eine MRGL sowohl für den Gerätepool als auch für einen Endpunkt angewendet wird, haben die Endpunkteinstellungen Vorrang.

- Gehen Sie zu System >> Gerätepool
- Erstellen Sie einen neuen Gerätepool, oder verwenden Sie einen vorhandenen Gerätepool. Klicken Sie auf **Neu hinzufügen.**

| Device Pool Configuration         |                                                        |                      |    |  |  |
|-----------------------------------|--------------------------------------------------------|----------------------|----|--|--|
| Save                              |                                                        |                      |    |  |  |
| Status: Ready                     |                                                        |                      |    |  |  |
| Device Pool Information           |                                                        |                      |    |  |  |
| Device Pool: New                  |                                                        |                      |    |  |  |
| Device Pool Settings              |                                                        |                      |    |  |  |
| Device Pool Name*                 |                                                        | CMS-Adhoc-DevicePool |    |  |  |
| Cisco Unified Communications Ma   | Cisco Unified Communications Manager Group* Default    |                      |    |  |  |
| Calling Search Space for Auto-reg | Calling Search Space for Auto-registration <pre></pre> |                      |    |  |  |
| Adjunct CSS                       |                                                        | < None >             | \$ |  |  |
| Reverted Call Focus Priority      |                                                        | Default              | \$ |  |  |
| Intercompany Media Services Enr   | olled Group                                            | < None >             | \$ |  |  |
| Roaming Sensitive Settings—       |                                                        |                      |    |  |  |
| Date/Time Group*                  | CMLocal                                                | \$                   |    |  |  |
| Region*                           | Default                                                | \$                   |    |  |  |
| Media Resource Group List         | CMS MRGL                                               | \$                   |    |  |  |

Schritt 8: So fügen Sie dem Endpunkt einen Gerätepool hinzu und fügen dem Endpunkt MRGL hinzu

- Gehe zu Gerät> Telefone
- Klicken Sie auf Suchen, und wählen Sie das Gerät aus, um die Gerätepool-Einstellungen auf
- Anwenden des erstellten Gerätepools und der MRGL in den oben beschriebenen Schritten
- Speichern, Konfig. übernehmen und zurücksetzen

Neustarten und Registrieren des Endgeräts

| Phone Configuration                                                                                                    |                                                                                                    |                                                         |              |  |  |  |
|----------------------------------------------------------------------------------------------------|----------------------------------------------------------------------------------------------------|---------------------------------------------------------|--------------|--|--|--|
| 🔚 Save 🗶 Delete 🗈 Copy 🎱 Reset 🥒 Apply Config 🖧 Add New                                                                                                    |                                                                                                    |                                                         |              |  |  |  |
| Modify Button Items                                                                                                    | Product Type: Cisco Spark Room Kit<br>Device Protocol: SIP                                                                                                    |                                                         |              |  |  |  |
| 2 emailine (2) - Add a new DN                                                                                                    | Real-time Device Status         Registration:       Registered with Cisco Unified Communications Manager 10.104.215.207         IPv4 Address:       10.104.130.54         Active Load ID:       ce-9.3.1-61bfa3834f2-2018-05-04         Inactive Load ID:       None         Download Status:       None |                                                         |              |  |  |  |
| Device Information         Image: Construction of the second second sec |                                                                                                    |                                                         |              |  |  |  |
|                                                                                                    | Device Pool*                                                                                                    | CMS-Adhoc-DevicePool                                    | View Details |  |  |  |
|                                                                                                    | Phone Button Template*                                                                                                    | <pre>&lt; None &gt; Standard Cisco Spark Room Kit</pre> | View Details |  |  |  |
|                                                                                                    | Common Phone Profile*                                                                                                    | Standard Common Phone Profile                           | View Details |  |  |  |
|                                                                                                    | Calling Search Space                                                                                                    | < None >                                                | •            |  |  |  |
|                                                                                                    | AAR Calling Search Space                                                                                                    | < None >                                                | \$           |  |  |  |
|                                                                                                    | Media Resource Group List                                                                                                    | CMS MRGL                                                | •            |  |  |  |

- Anmeldung bei Web-GUI des Endgeräts
- Gehen Sie zu Setup > Configuration > Conference > Multipoint Mode
- Wählen Sie CUCMediaResourceGroupList aus

Multipoint Mode

CUCMMediaResourceGroupList

## Überprüfen

In diesem Abschnitt überprüfen Sie, ob Ihre Konfiguration ordnungsgemäß funktioniert.

- Öffnen Sie die CUCM-Webschnittstelle.
- Navigieren Sie zu Gerät > Trunks.
- Wählen Sie den SIP-Trunk aus, der auf das CMS verweist.
- Stellen Sie sicher, dass sich die Trunks im Zustand Full-Service befinden.
- Navigieren Sie zu Medienressource > Conference Bridge.
- Wählen Sie die CMS-Konferenzbrücke aus.
- Stellen Sie sicher, dass sie mit CUCM registriert ist.

#### Ad-hoc-Anrufe tätigen

- Anruf von EndpunktA registriert für CUCM (MRGL hinzugefügt) an einem anderen EndpunktB
- Klicken Sie auf EndgerätA auf Hinzufügen, wählen Sie EndpunktC.
- Endgerät A wird zurückgestellt.
- Klicken Sie auf Zusammenführen
- Überprüfen der Verbindung der Anrufe in CMS
- Öffnen Sie die CMS-Webschnittstelle.
- Navigieren Sie zu Status > Anrufe.

Zum Testen wurden drei Endgeräte für Ad-hoc-Audio-/Videokonferenzen verwendet

| Statu        | 8 🔽 | Configuration 🔻      | Logs 🔽                                                 |
|--------------|-----|----------------------|--------------------------------------------------------|
| Active Calls |     |                      |                                                        |
| Filter       |     |                      | Set Show only calls with alarms Set                    |
|              |     |                      |                                                        |
|              | Co  | nference: 001036(    | 010001 (3 active calls)                                |
|              | SIP | 6000@acanotaclab.com |                                                        |
|              | SIF | 0000wacanotaciab.com |                                                        |
|              |     | call duration        | 22 seconds                                             |
|              |     | incoming media       | AAC (64.0 KD/S), H.264, 1920 X 1080 29.97ps, 1.96 MD/S |
|              |     | additional protocols | Unencryinted Active Control                            |
|              |     | remote address       | 6000@acanotaclah.com                                   |
|              |     | SIP call ID          | 4b85f100-be01ff13-8efd1-cfd7680a@10 104 215 207        |
| 0            | SID | abbi (lace)          | (incoming unencrypted)                                 |
|              | OII |                      |                                                        |
|              |     | call duration        | 22 seconds                                             |
|              |     | incoming media       | AAC (04.0 KD/s), H.204, 1920 X 1080 29.97ps, 1.94 MD/s |
|              |     | additional protocole | AAC, H.264, 1920 X 1080 30.31ps, 1.33 Mb/s             |
|              |     | remote address       | 2333@acanotaclah.com                                   |
|              |     | SIP call ID          | 4b85f100-be01ff13-8efd3-cfd7680a@10.104.215.207        |
|              | SIP | sakatuka (less)      | (incoming, unencrypted)                                |
|              |     | call duration        | 22 seconds                                             |
|              |     | incoming media       | AAC (64.0 Kb/s), H.264, 1920 x 1080 29.9fps, 1.94 Mb/s |
|              |     | outgoing media       | AAC, H.264, 1920 x 1080 29.9fps, 1.19 Mb/s             |
|              |     | additional protocols | unencrypted Active Control                             |
|              |     | remote address       | 1105@acanotaclab.com                                   |
|              |     | SIP call ID          | 4b85f100-be01ff13-8efd2-cfd7680a@10.104.215.207        |

## Fehlerbehebung

Für diese Konfiguration sind derzeit keine spezifischen Informationen zur Fehlerbehebung verfügbar.